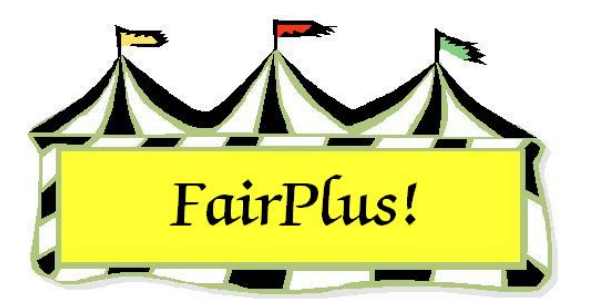

## **Account Summaries**

1. Click Go to > Financial > Reports > Account Summaries. See Figure 1.

| List Exhibitors By<br>Id Name<br>OR Count 140                                                                                                    | Exit<br>Process/Print | Summary Count |
|----------------------------------------------------------------------------------------------------|-----------------------|---------------|
| GOS4255 Clues, Blues<br>GOS3821 Collie, Lassie<br>GOS4184 Cowboy, Woody<br>GOS4229 Coyote, Wile<br>GOS4088 Crane, Ichabod<br>GOS4087 Cricket, Jiminy<br>GOS3541 Dalmation, Perdita<br>GOS3930 Dalmation, Pongo<br>GOS3489 DeVill, Cruella<br>GOS3979 Deer, Bambi<br>GOS3472 Devil, Taz<br>GOS3472 Devil, Taz<br>GOS3477 Dinosaur, Barney<br>GOS3817 Dog, Goofy<br>GOS3817 Dog, Goofy<br>GOS3714 Dog, Pluto<br>GOS3939 Donkey, Eyore<br>GOS3911 Doo, Scooby<br>GOS3921 Duck, Daffy<br>FFA4039 Duck, Daffy<br>FFA4039 Duck, Daffy<br>GOS3707 Duck, Daisy<br>GOS4119 Duck, Dewey<br>GOS3639 Duck, Donald<br>GOS4293 Duck, Huey<br>GOS4293 Duck, Lavino |                       |               |
| None All                                                                                                    |                       |               |

## Figure 1. Account Summaries Screen

- 2. Click the **ID** button or the **Name** button to display the exhibitors' list.
- 3. Highlight the desired exhibitors. Multiple exhibitors can be selected by using the Windows multi-select keys. Click the **All** button to select all the exhibitors.
- 4. Click the **Process/Print** button.
- 5. Be sure that the printer contains blank paper and not checks. Click **OK** to confirm the printer is ready.
- 6. Each exhibitor prints on an individual page. See Figure 2 for an example.

## Account Summaries

| Item                    | Class Code   | Class Description   |              | <br>Placing | Amount | Awards       | Amoun                   | t            |
|-------------------------|--------------|---------------------|--------------|-------------|--------|--------------|-------------------------|--------------|
| 00000039                | H078015      | Beef Cattle - Junic | r            | 2-SF        | 10.00  |              | 0.00<br>Total Earned: 1 | 0.00         |
|                         |              |                     |              |             |        |              |                         |              |
|                         |              |                     |              |             |        |              |                         |              |
|                         |              |                     |              |             |        |              |                         |              |
|                         |              |                     |              |             |        |              |                         |              |
|                         |              |                     |              |             |        |              |                         |              |
|                         |              |                     |              |             |        |              |                         |              |
|                         |              |                     |              |             |        |              |                         |              |
|                         |              |                     |              |             |        |              |                         |              |
|                         |              |                     |              |             |        |              |                         |              |
|                         |              |                     |              |             |        |              |                         |              |
|                         |              |                     |              |             |        |              |                         |              |
|                         |              |                     |              |             |        |              |                         |              |
|                         |              |                     |              |             |        |              |                         |              |
|                         |              |                     |              |             |        |              |                         |              |
|                         |              |                     |              |             |        |              |                         |              |
|                         |              |                     |              |             |        |              |                         |              |
|                         |              |                     |              |             |        |              |                         |              |
|                         |              |                     |              |             |        |              |                         |              |
|                         |              |                     |              |             |        |              |                         |              |
|                         |              |                     |              |             |        |              |                         |              |
|                         |              |                     |              |             |        |              |                         |              |
| Deductions:<br>Refunds: |              |                     | 0.00<br>0.00 |             |        | 0.00<br>0.00 | Total:<br>Total:        | 0.00         |
| Checks:<br>Class Fees:  | 0.00         | Cash Paid:          | 10.00        |             |        | В            | Total:<br>alance Due:   | 0.00<br>0.00 |
| Exhibitor Signa         | ature / Date |                     |              |             |        |              |                         |              |

Figure 2. Exhibitor Account Summary